- - •
- •
- •
- •